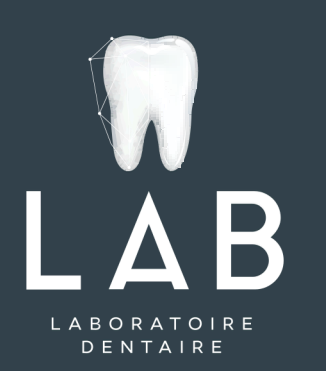

# Scanner intra-oral

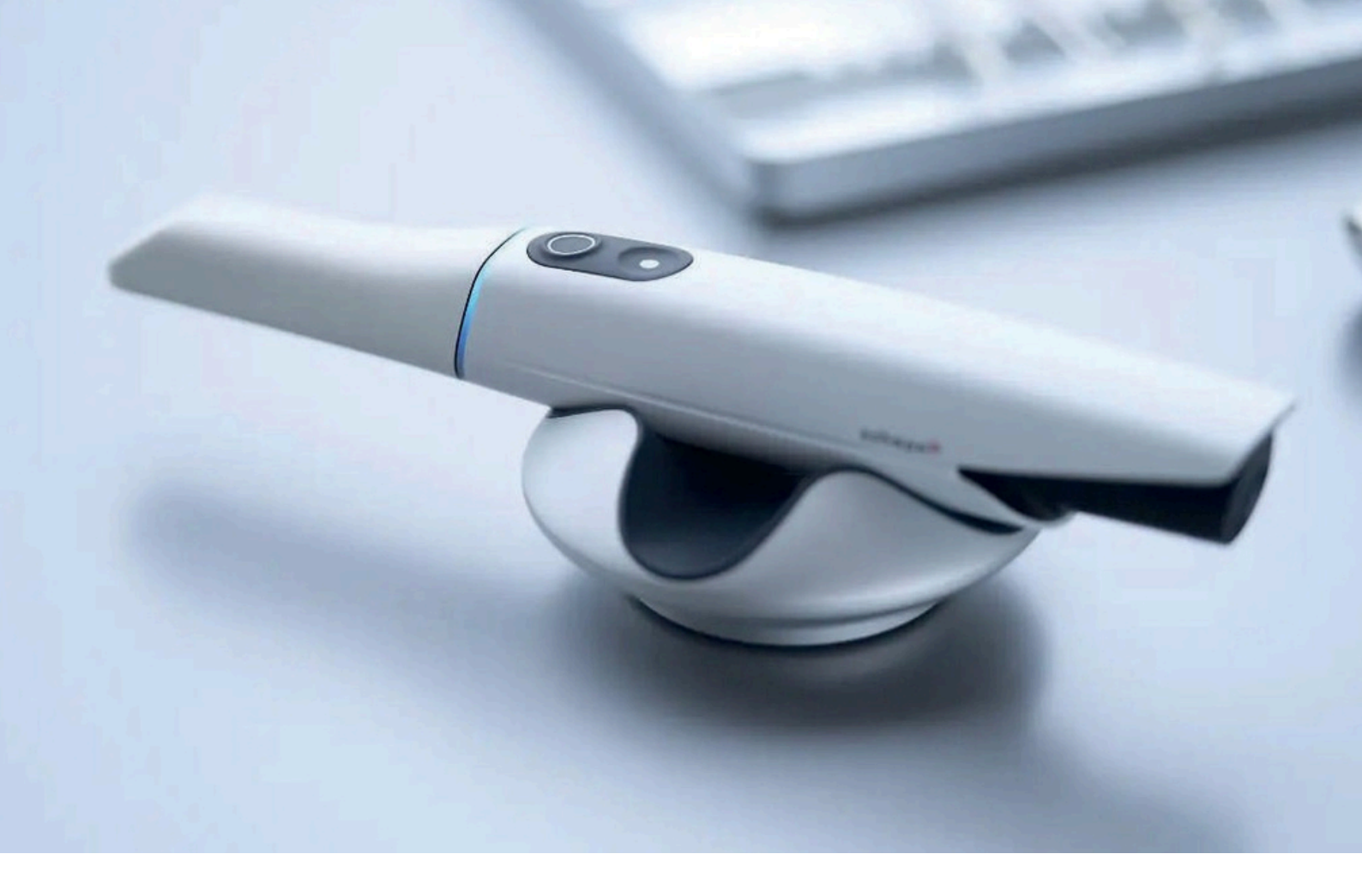

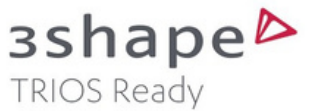

## Chers praticiens

Le digital est partout autour de nous, notre profession ne fait pas exception. Les scanners et logiciels de design nous permettent d'analyser précisément, de communiquer effi cacement, de fabriquer plus rapidement.

Avancée technologique incontestable, la caméra optique vous permet de nous envoyer vos cas via le numérique, et de réaliser des travaux parfaitement adaptés à la bouche de vos patients.

Pour l'adopter, il nous faut nécessairement accepter de bousculer certaines habitudes et s'accorder un temps d'apprentissage.

Pour vous accompagner dans ce changement, L'équipe LAB a élaboré un guide des bonnes pratiques dédié à l'empreinte optique et à l'écosystème3Shape, afi n de facilitervotreprise en main du scan et le traitement de vos fi chiers.

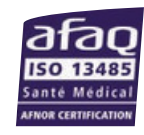

De nouvelles perspectives dans notre quotidien, pouraccroîtreprécisionet fi abilitédansvotrepratique.

L'équipe LAB

# Guide Scanner intra-oral

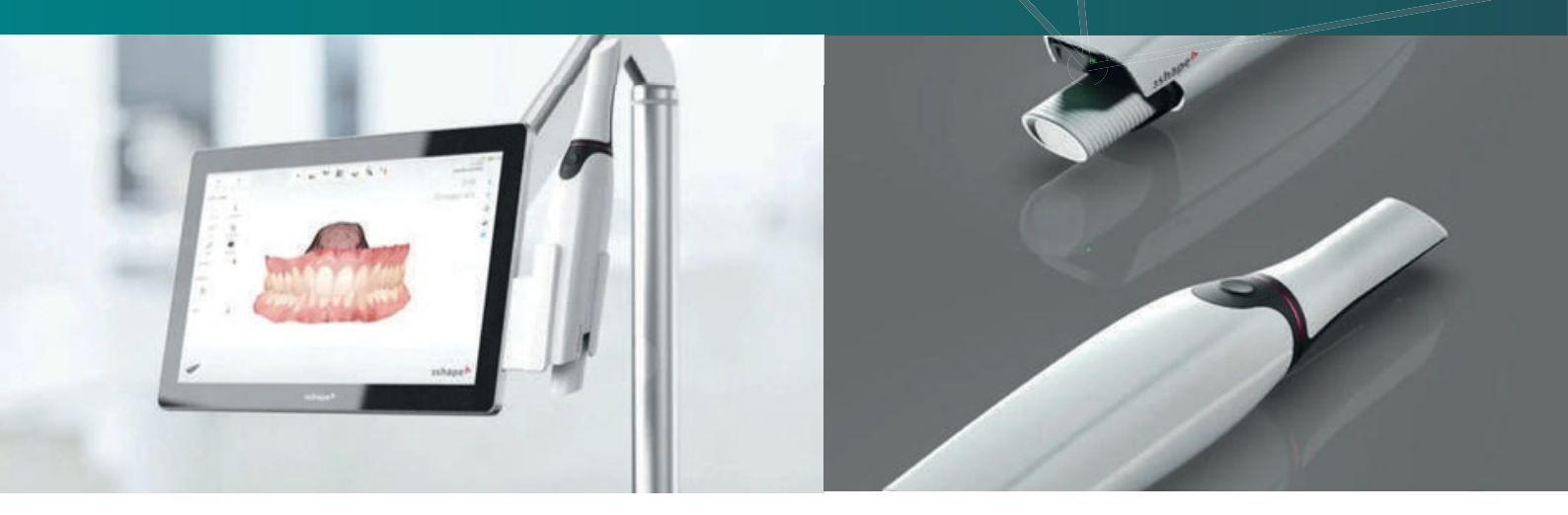

| +         | Création Nouveau Patient                          |
|-----------|---------------------------------------------------|
|           | Choix du Laboratoire                              |
|           |                                                   |
|           | Inlay-core + Couronne                             |
| Ð         | Couronne transvissée                              |
| <b>E</b>  | Stellite, PAP, Gouttière                          |
|           | Duplicata d'une PAC                               |
|           | Stratégie de numérisation pour duplicatapage 14   |
|           |                                                   |
| -))-      | Trucs et astuces pour autres restaurationspage 15 |
| $\otimes$ | Quelques clichés inexploitablespage 17            |

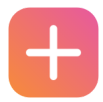

## CRÉATION NOUVEAU PATIENT

|                                      |                                                                      |           | - 0 | 1 |
|--------------------------------------|----------------------------------------------------------------------|-----------|-----|---|
| See Statement Part Date Inc patients |                                                                      | Exhad use | ?   |   |
| Address of plant                     | ×                                                                    |           |     |   |
| fous les patients                    | Apouter un nouveau patient<br>ist deven alligebox per exercise d'en* |           |     |   |
| Treverant patient                    | 6 Augustern 50000                                                    |           |     |   |
| althor tax is pretty                 | have 4                                                               |           |     |   |
|                                      | NNA NOR                                                              |           |     |   |
|                                      | 201 A 1000 - 100 - 100                                               |           |     |   |
|                                      | Lost Evel.                                                           |           |     |   |
|                                      | 400 C                                                                |           |     |   |
|                                      | Apikara                                                              |           |     |   |
|                                      |                                                                      | # straum  | ann |   |

> Une fois la caméra allumée, cliquez sur votre compte, puis patientez pour le chargement du software et le préchauffage du scan

- , Renseigner Nom Prénom (N°IPP facultatif)
- , Ajouter

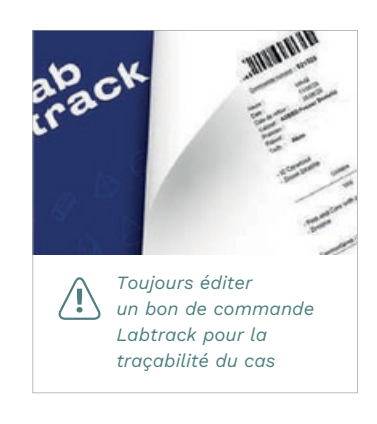

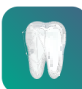

## CHOIX DU LABORATOIRE

| 0 31                                            | Texas bes patients · 31 | United and a sector    | est .                                  |                                  |                         |                   |   | AL PECINO 200000 7 |
|-------------------------------------------------|-------------------------|------------------------|----------------------------------------|----------------------------------|-------------------------|-------------------|---|--------------------|
| AL PACINO                                       |                         |                        | Qu'avez-vous prév                      | u aujourd'hui                    | Acceler as Store        | 양봄 Organisar      | × | 4 Import           |
| AMeher fa Bibliothège<br>Ingestes suscitaes pre | Numerisation et envoi   |                        |                                        |                                  |                         |                   |   |                    |
| us les dossiers                                 | ш                       | AL                     | CE                                     | CE                               | <b>E</b>                | dearcorrect       | , |                    |
| Tracense desser                                 |                         | ARM RAARON<br>DENTELIA | Centre deritatio<br>Demaits Frederinge | Carrier dantation<br>Manufacture | Orinagia Galdas<br>CDBN | OurGreat          |   |                    |
|                                                 | Autres opérations       |                        |                                        |                                  |                         |                   |   |                    |
|                                                 |                         |                        |                                        | O                                | ***                     | W\$\$1297         |   |                    |
| 16.<br>Auron denser & affich                    | No. And                 | Inglant Studio         | Municipal Malace                       | Scan perc la<br>mathation de     | System Structure        | Patient Maniholog |   |                    |
| clopart for - Second data                       | WHERE P                 |                        |                                        |                                  |                         |                   |   |                    |
|                                                 | Tradment Simulation     | Smile Design           | State de sereteille                    |                                  |                         |                   |   |                    |
|                                                 |                         |                        |                                        |                                  |                         |                   |   | 1                  |

, Cliquer sur Le LAB

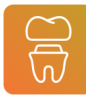

#### Renseigner sa commande

(1¢liquer sur "Élément unitaire"

 ${\ensuremath{\textcircled{C}}}$  liquer sur "Inlay-core standard" puis la dent à traiter (le logiciel ajoutera automatiquement la couronne)

(3) Renseigner la référence du scanpost utilisé (système et taille, exemple : PIV 1.2 Long)

(4)Choix des matériaux pour le faux moignon et la couronne

- 5Communiquer une teinte
- 6 Enregistrer

(7)Ajouter une date de livraison

(8) Renseigner toutes informations utiles dans "Ajouter des instructions" (N° de commande Labtrack, référence scanpost etc..)

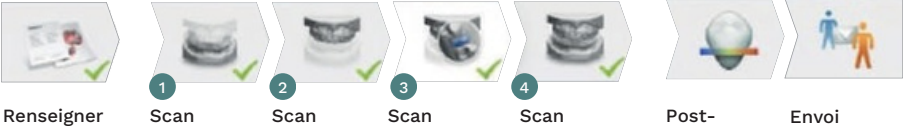

Renseigner la commande

- Scan Mandibule Maxillaire
- Scan Supplément<sup>o</sup> Occlusion

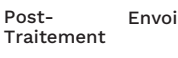

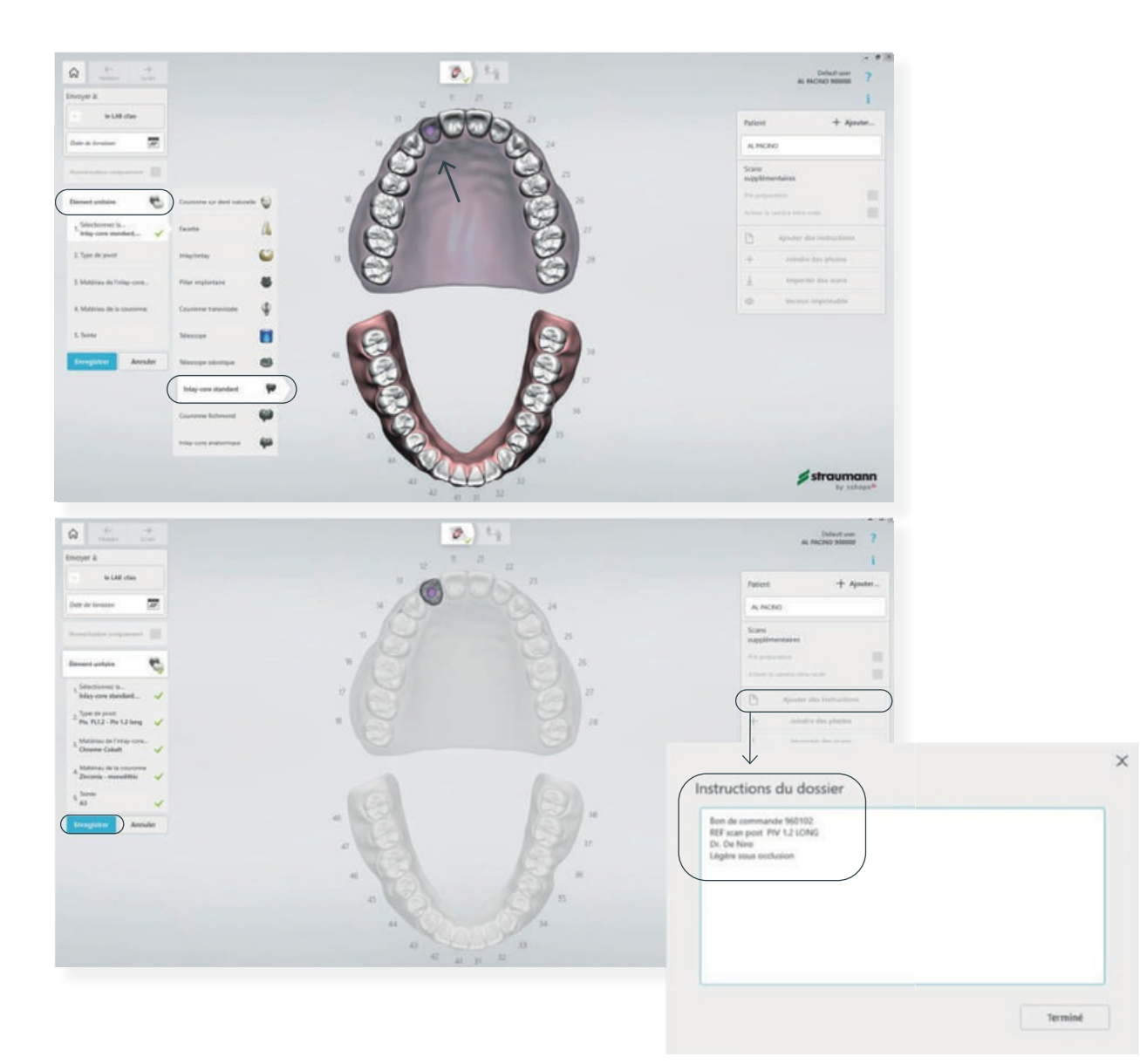

### Procéder aux scans

## Sécher impérativement sang et salive Sécher

① Scanner la mandibule Le logicielvous demanderatoujours de scanner la mandibule en premier

2 Scanner le maxillaire puis :

> Marquer la dent 12

, Insérer le scanpost dans son canal (il doit être immobile pour éviter toute déformation d'image)

> Scanner à nouveau scrupuleusement la zone où se trouve le scanpost

### ③ Scanner l'occlusion

> Faites mordre votre patient et scanner de préférence unegrande étendue, l'IA replacera les arcades en occlusion

Mordu 1 (secteurs 1-4) Mordu 2 (secteurs 2-3) Un seul mordu nécessaire lors d'un scan d'une hémi-arcade

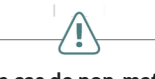

En cas de non-matching du mordu, vous avez la possibilité de réaligner manuellement l'occlusion :

- Cliquer sur "Outils"
- Cliquer sur "Utiliser l'alignement manuel à 3 points"
   Procéder au matching de l'occlusion

## Stratégie de numérisation

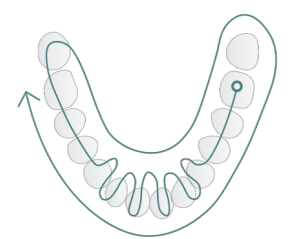

#### Mandibule

- 1 Commencez par la surface occlusale d'une molaire
- 2 Basculer lentement le scanner en passant par les incisives
- 3 Continuez jusqu'à la dernière molaire
- (4) Numérisez la face linguale
- 5 Numérisez la face vestibulaire
- 6 Numérisez le palais de la
- bouche

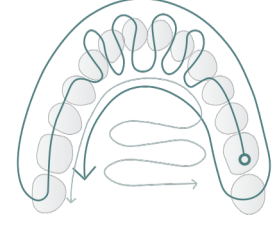

### Maxillaire

- 1 Commencez par la surface occlusale d'une molaire
- (2) Basculer lentement le scanner en passant par les incisives
- Continuez jusqu'à la dernière molaire
- (4) Numérisez la face vestibulaire
- (5) Numérisez la face palatine
- (6) Numérisez le palais de la bouche

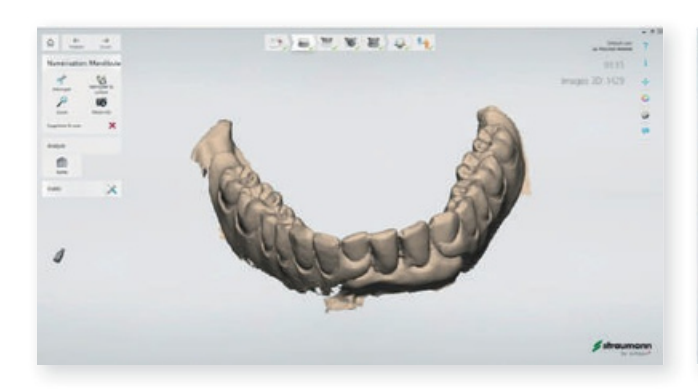

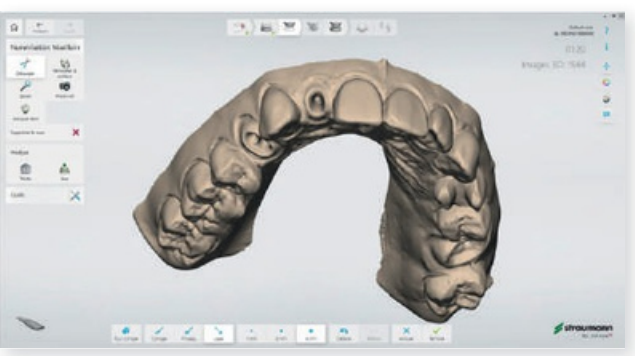

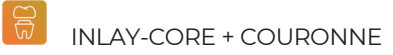

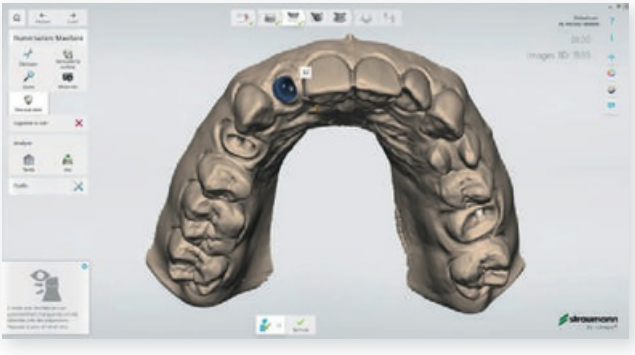

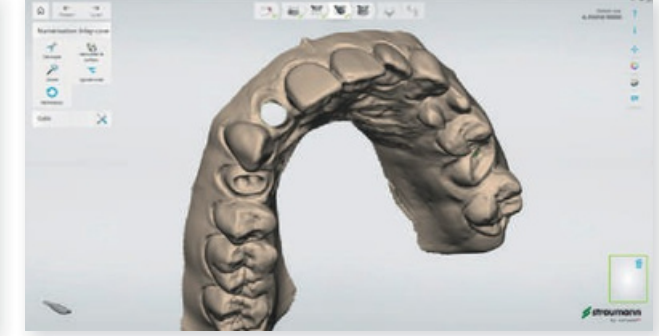

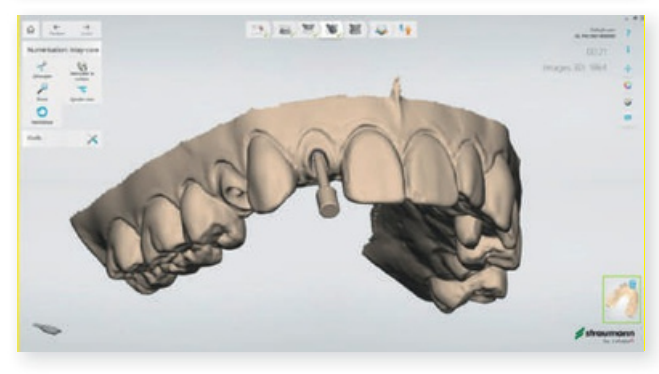

NB : Le processus de prise d'empreinte peut-être interrompu et repris à tout moment sans perdre les données déjà acquises.

#### Enregistrement d'occlusion

#### Alignement automatique

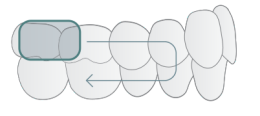

(1) Partez de la dernière molaire supérieure et avancez vers la canine. Une fois le scan maxillaire aligné, continuez la numérisation sur la mandibule jusqu'à l'alignement de celle-ci.

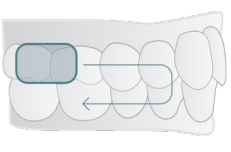

(2) Numérisez la gencive de manière plus détaillée pour faciliter l'alignement.

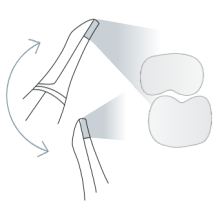

(3) Déplacez le scanner vers le haut et vers le bas pour faciliter l'alignement et capturer davantage de détails.

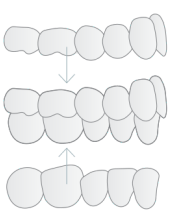

(4) Demandez au patient d'ouvrir la bouche et de serrer à nouveau les dents entre les scans du mordu. Demandez au patient de sourire lors de l'enregistrement de l'occlusion pour une application homogène de la force occlusale.

#### Alignement manuel

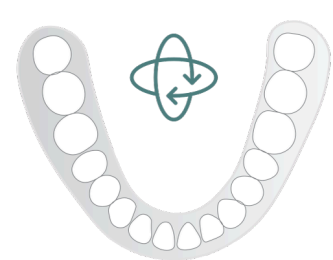

① Marquez la même dent sur le scan du modèle et sur le scan du mordu.

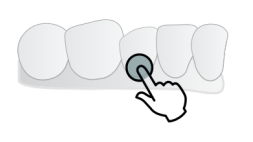

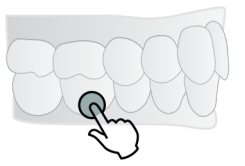

(2) Marquez la même dent sur le scan du modèle et sur le scan du mordu.

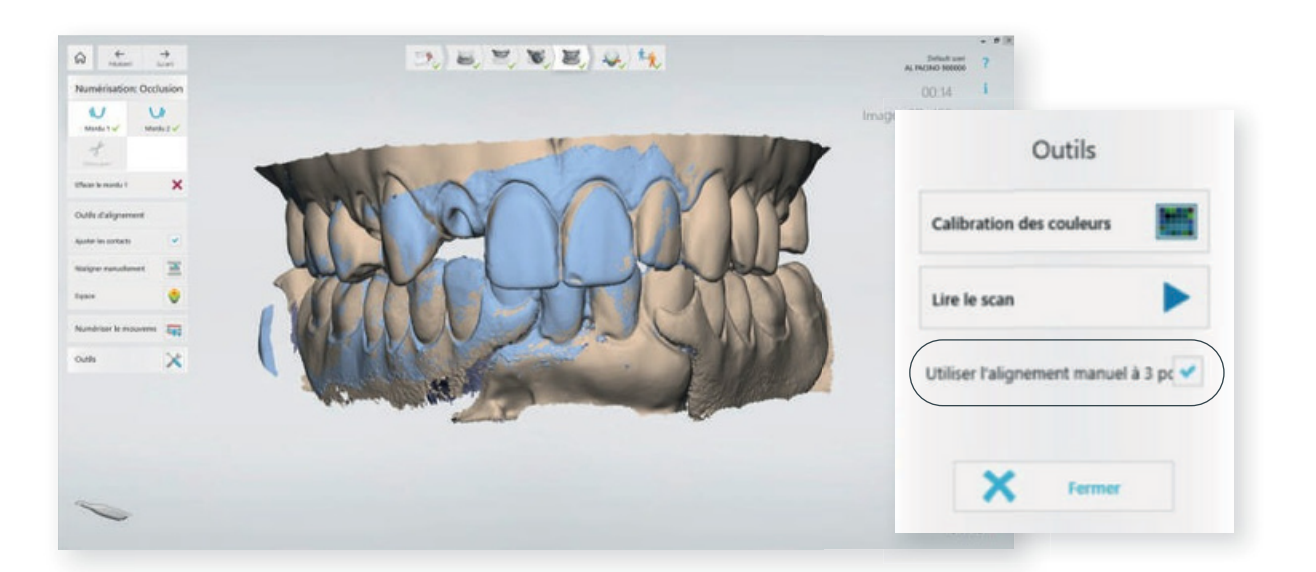

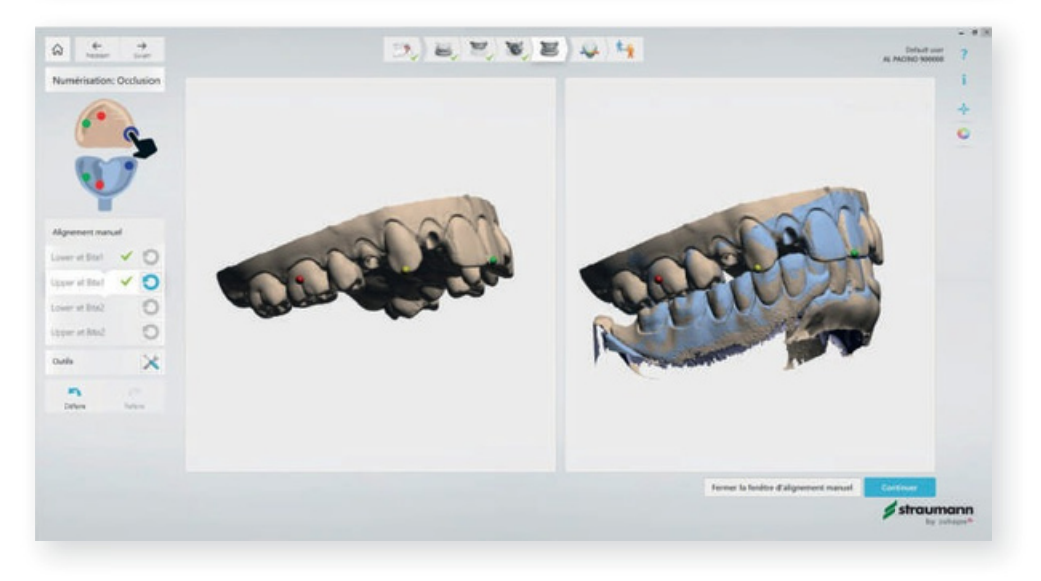

### Post-traitement

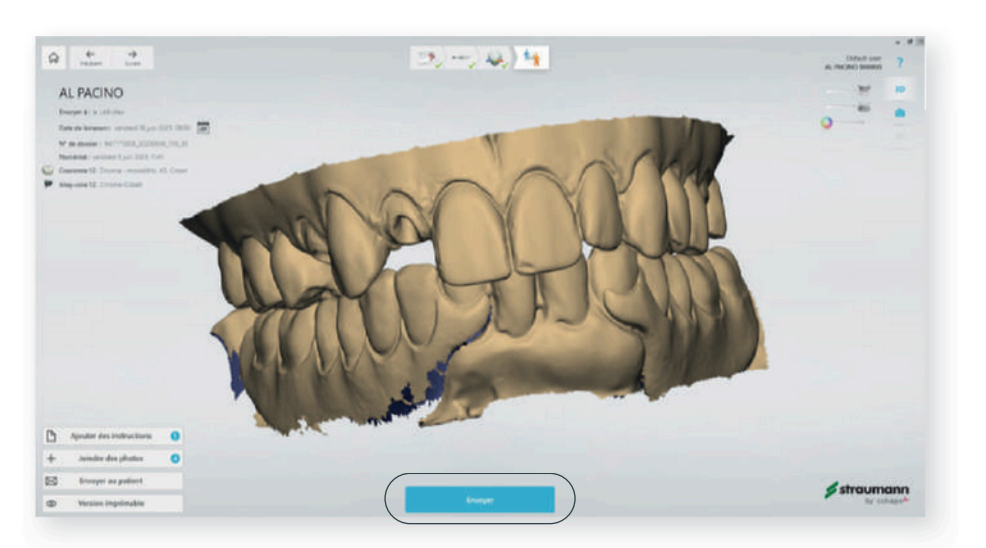

L'IA va éliminer les possibles artefacts (déformations) puis compresser les images des scans afi n que vous

puissiez nous envoyer un fi chier fi able et exploitable.

, Cliquer sur Envoyer

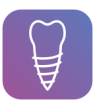

## Renseigner sa commande

- 1 Cliquer sur Couronne transvissée, puis la dent à traiter
- (2) Choisir le fabricant, le modèle d'implant, la connexion
- 3 Renseigner le matériau de la couronne
- (4) Communiquer la teinte
- 5 Enregistrer
- 6 Ajouter une date de livraison
- Renseigner toutes informations utiles dans "Ajouter des instructions" (N°de commande Labtrack, référence scanbody, etc..)

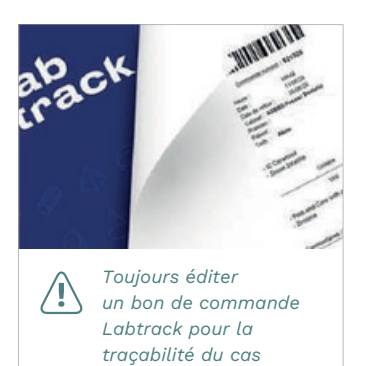

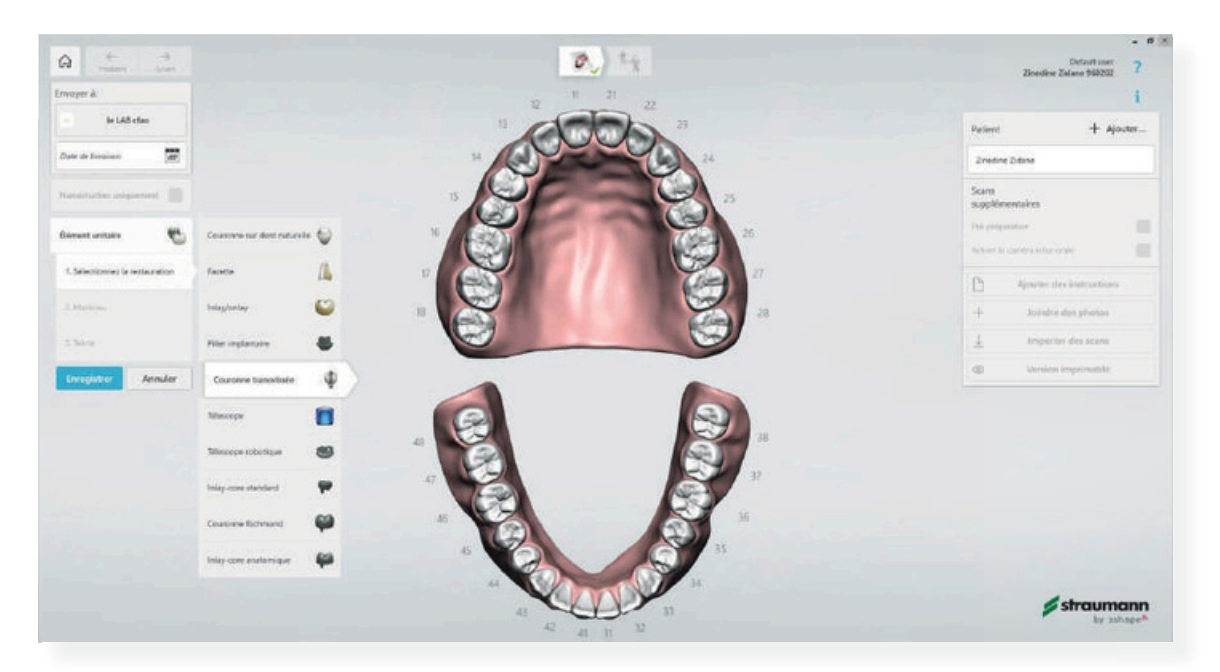

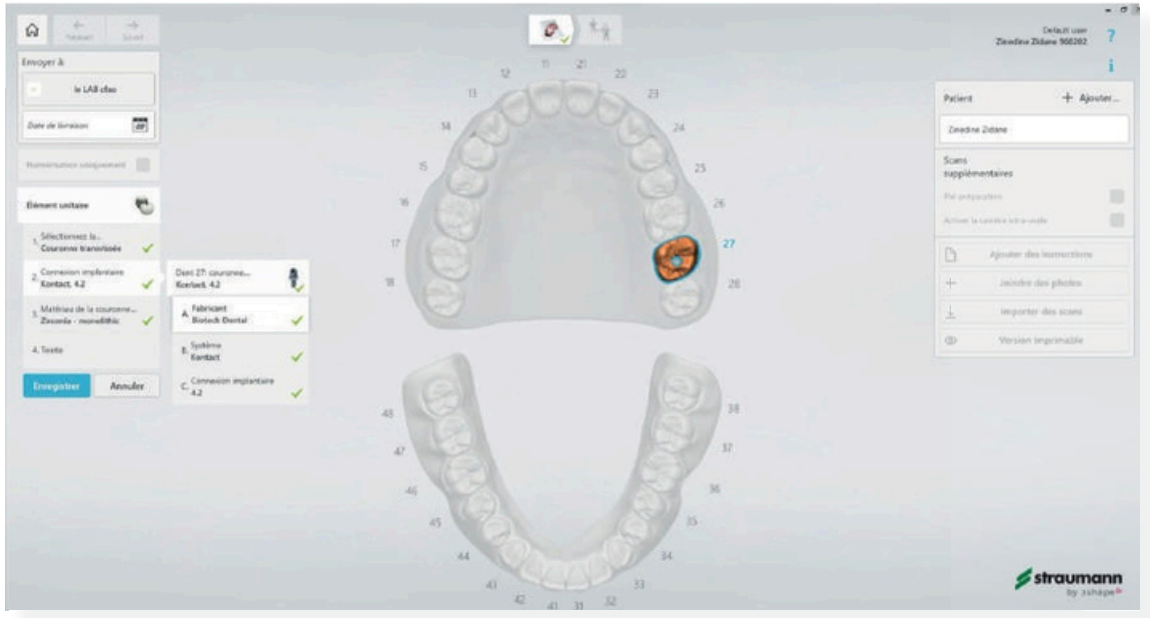

### Procéder aux scans

## Sécher impérativement sang et salive

(1) Scanner la mandibule Le logiciel vousdemandera toujours de scanner la mandibule en premier

② Scanner le maxillaire puis :

> Marquer la dent 27

> Visserle scanbodydansl'implant il doit être immobile pour éviter toute déformation d'image

> Scanner à nouveau scrupuleusement la zone où se trouve le scanbody

## 3 Scanner l'occlusion

> Faites mordre votre patient et scanner de préférence une grande étendue dans la zone de travail, l'IA replacera les arcades en occlusion

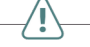

**En cas de non-matching du mordu**, vous avez la possibilité de réaligner manuellement l'occlusion.

④ Même process pour le post-traitement etl'envoidu fi chier

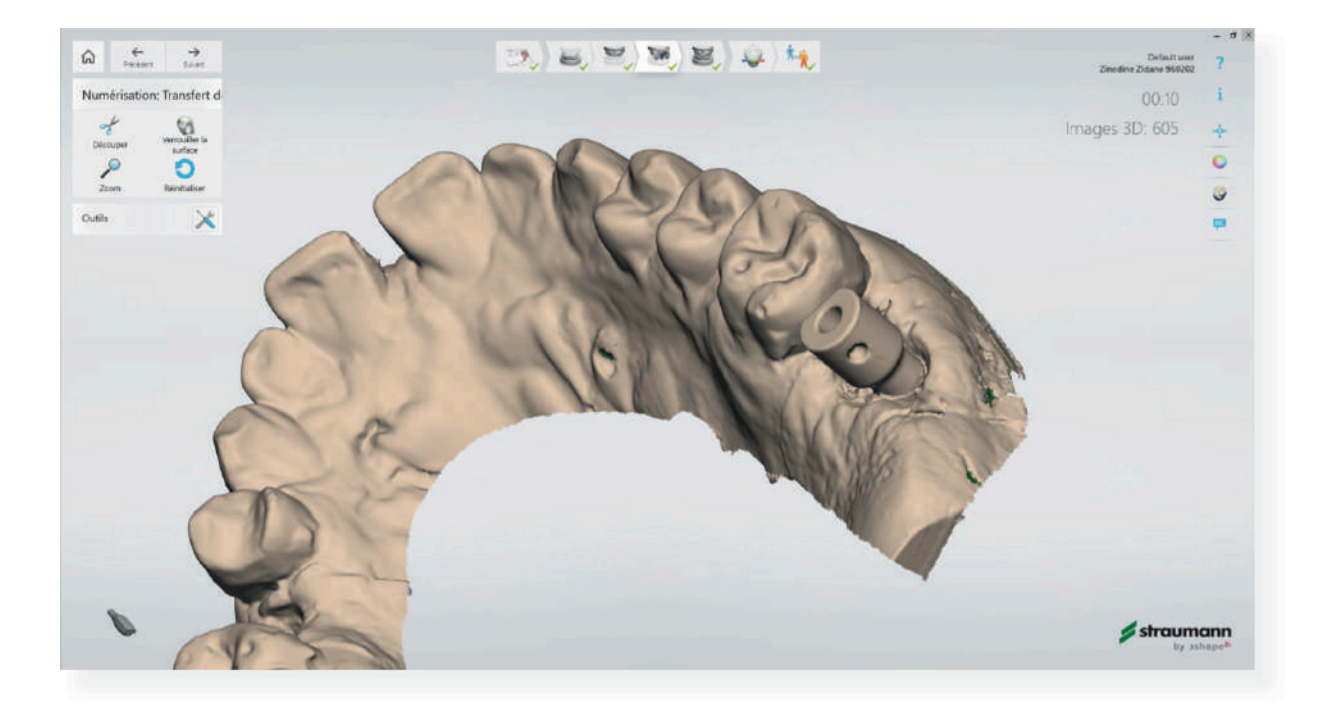

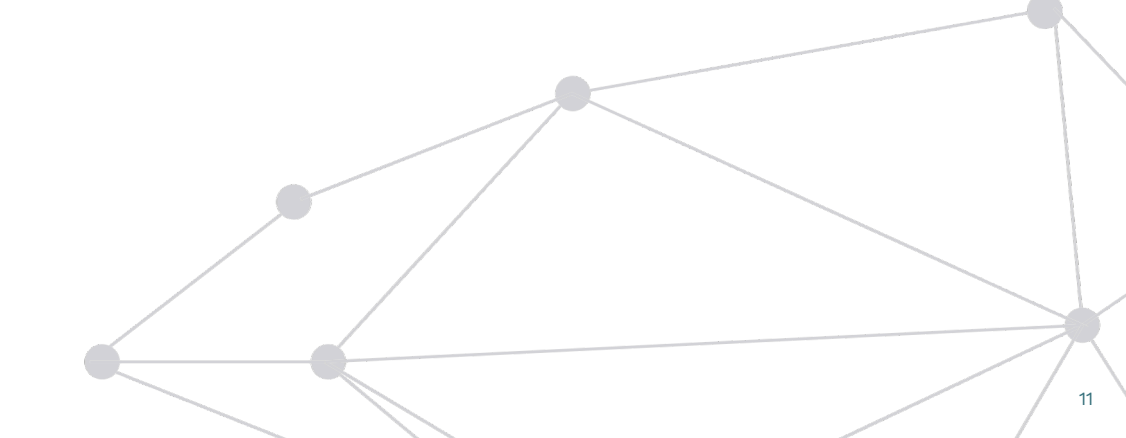

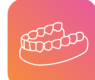

## Renseigner sa commande

- > Une fois le patient crée, cliquer sur"Numérisati on uniquement"
- > Procéder simplement à vos3scans : Mandibule | Maxillaire | Mordu

## > Envoyer

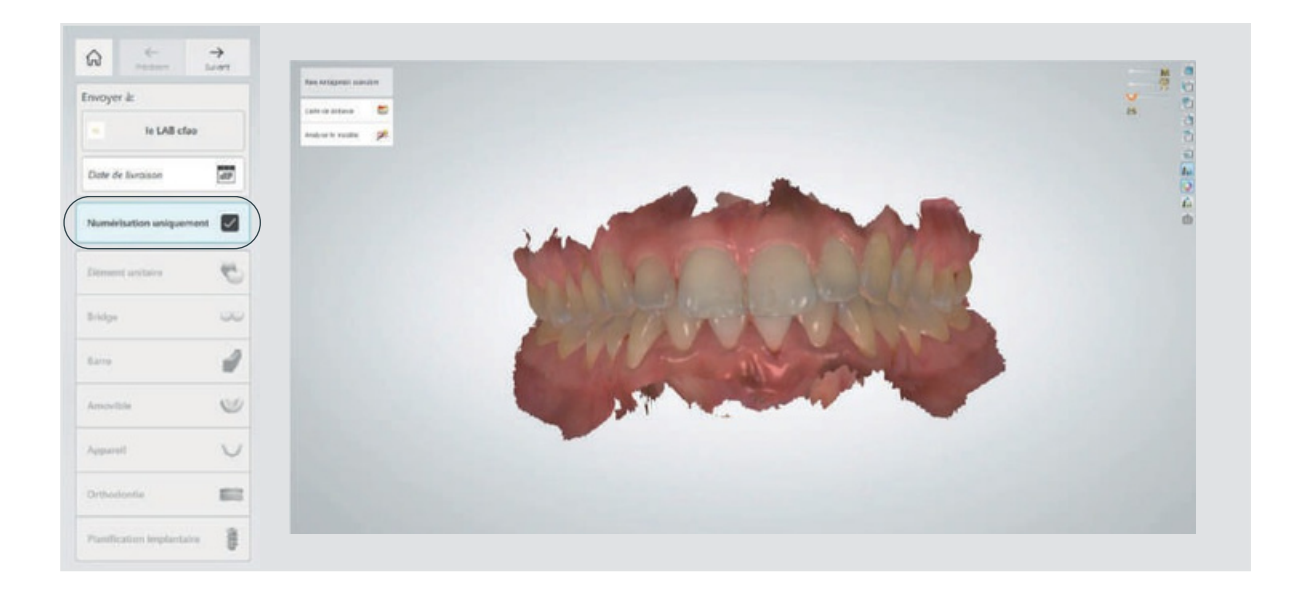

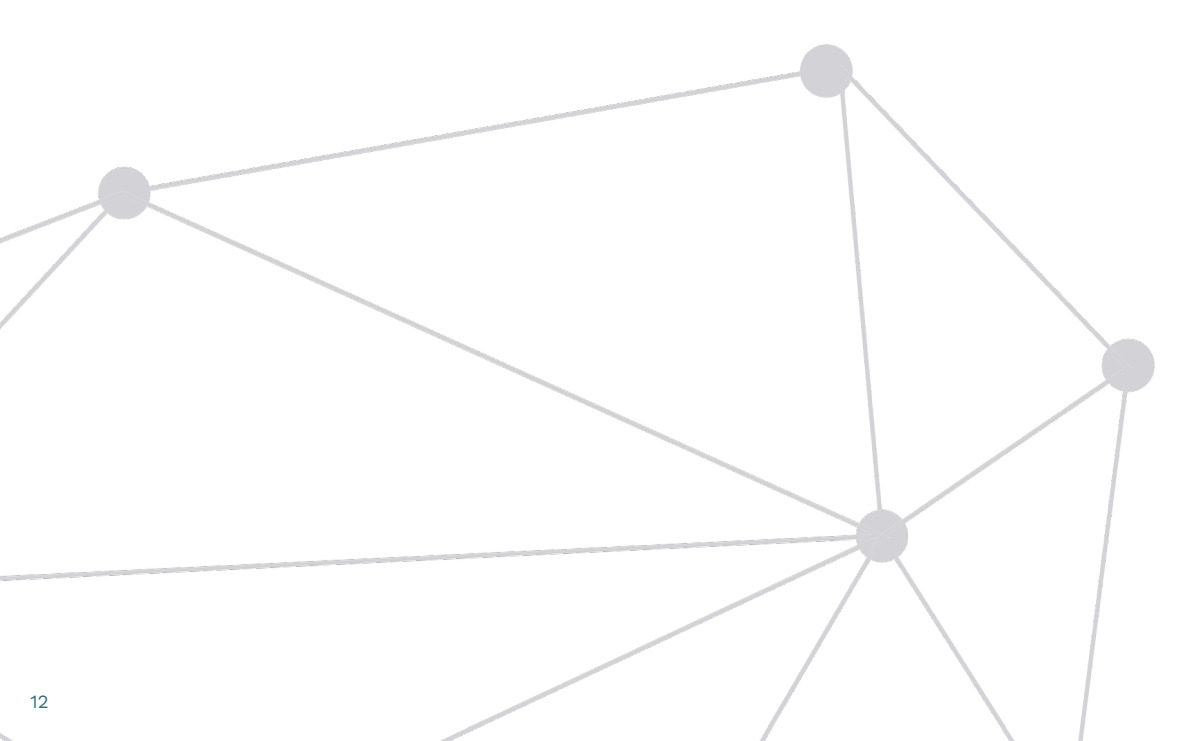

## DUPLICATA D'UNE PAC

 > Une fois le patient crée, cliquer sur Amovible puis Prothèse complète
 > Procéder à vos scans en respectant les étapes suivantes :

 Sortir l'appareil de la bouche du patient et Scan de l'appareil intra/extrado (rebaser préalablement si besoin)
 Scan du haut (antagoniste) Rémettre l'appareillen bouche et Scan d'occlusion

NB:Cette technique nous permet de poser un complet en seulement 2 rdv!

> Envoyer

3

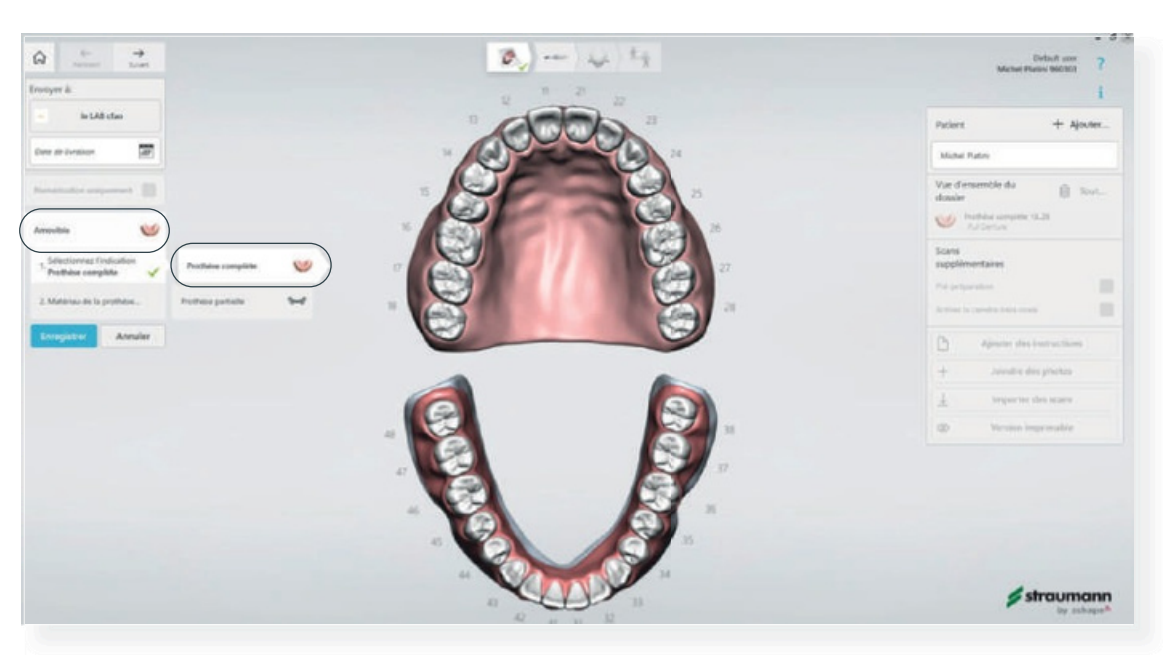

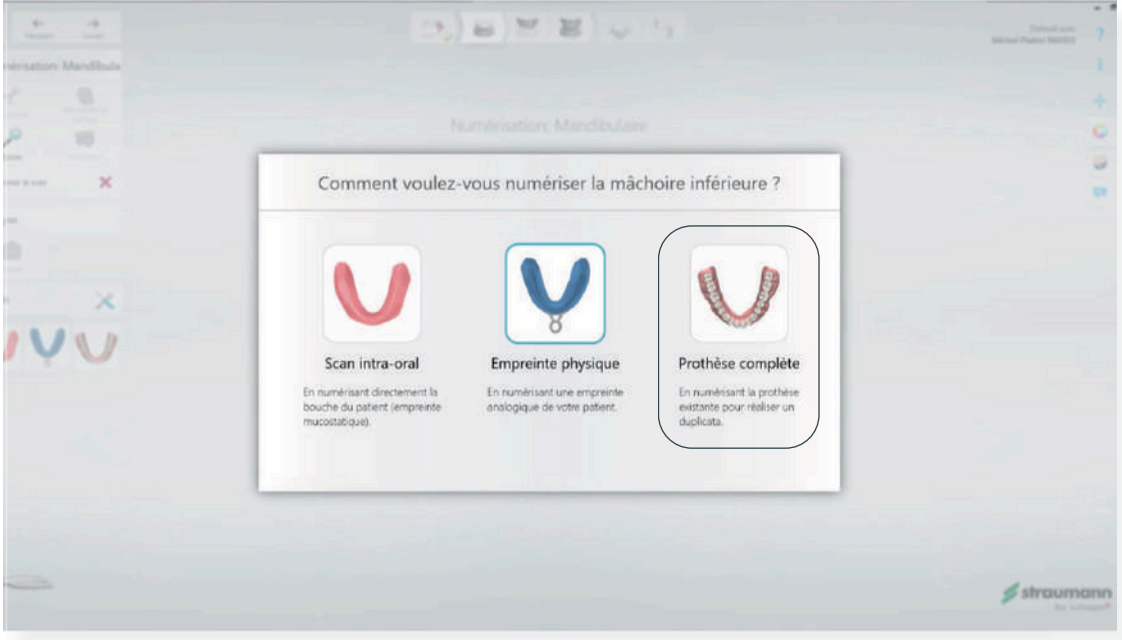

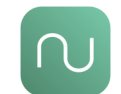

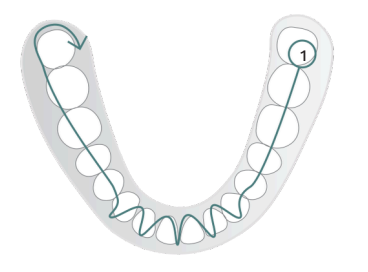

① Effectuez un passage sur toute la longueur de l'arcade en basculant le scanner autour des insicives.

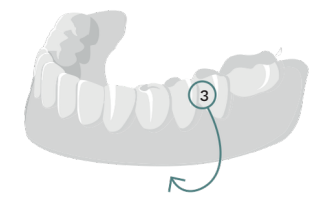

(3) Traversez le bord du sulcus, numérisez une petite zone et arrêtez le scanner pour optimiser la numérisation. Attendez que l'optimisation soit terminée.

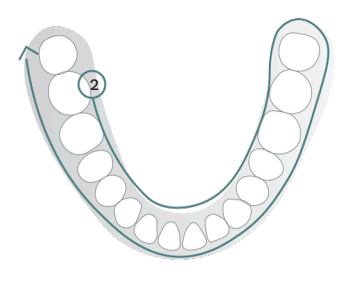

(2) Confirmez ennumérisantlaface linguale etterminez par la face vestibulaire .

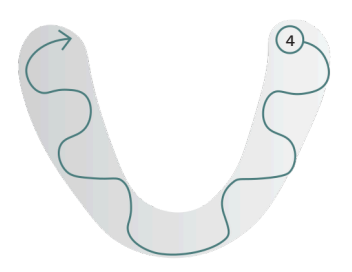

(4) Numérisez l'intrados de la prothèse, notament le bord. Si le scan présente des trous, renumérisez les zones concernées.

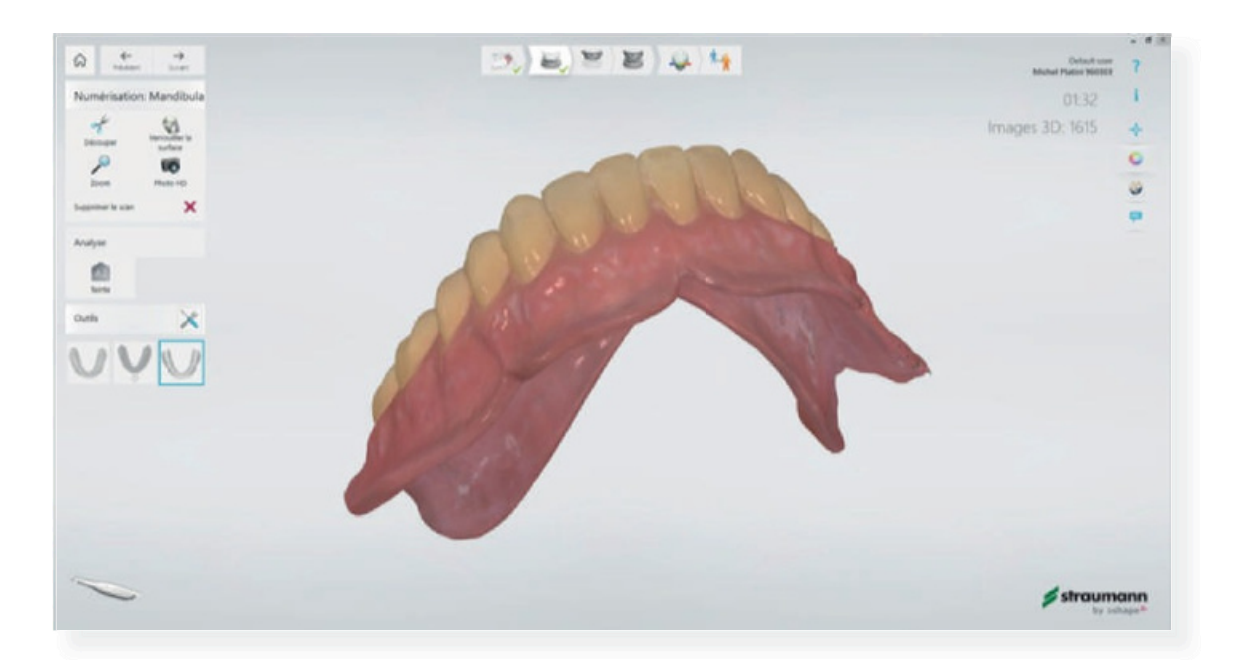

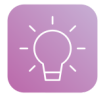

## TRUCS ET ASTUCES POUR AUTRES RESTAURATIONS

Le logiciel est ergonomique et intuitif, il nous faut simplement renseigner la commande en bonne et due forme et réaliser 3 scans. Cependant, il existe certaines situations ou l'on va modifier ce processus.

#### Travaux combinés

Renseigner uniquement sur la commande 3Shape les élémentsfi xes (couronnes, inlays etc..) et prendre consciencieusement des arcades complètes pour la réalisation des travaux amovibles (muqueuse, palais, crête, fond de vestibule etc..)

#### Couronne support-crochet

Un scan supplémentaire sera nécessaire pour réaliser ce type de restauration. Pour se faire, cliquer sur **"Pré-préparation"** lorsque que vous renseignez votre commande puis procéder aux scans suivants :

| (1) Scan de la mandibule avec appar<br>Scan de la mandibule sans l'appar<br>Scan de occusione | eil |
|-----------------------------------------------------------------------------------------------|-----|
| 3                                                                                             |     |
| 4                                                                                             |     |

| Patien          | t                                     | + Ajou    | ater |
|-----------------|---------------------------------------|-----------|------|
| TAN             | A UMAGA                               |           |      |
| /ue d<br>dossie | 'ensemble du<br>r                     | П Та      | out  |
| 0               | Couronne 35<br>Zirconia - monolithic. | Crown, A3 |      |
|                 |                                       |           |      |
| Scans           | émentaires                            |           |      |
| Pré-pri         | iparation                             |           |      |
| Activer         | la caméra intra-oral                  | e         |      |
| 6               | Ajouter des ins                       | tructions | 0    |
| +               | Joindre des                           | photos    |      |
| Ť               | Importer de                           | s scans   |      |
| 0               | Version impr                          | rimable   |      |
|                 |                                       |           |      |

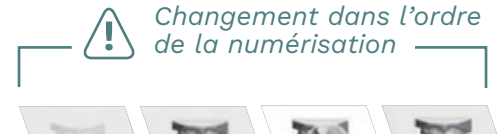

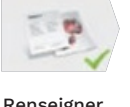

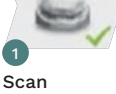

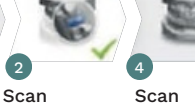

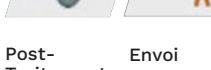

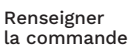

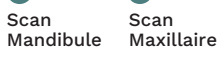

Scan Scan Supplément<sup>o</sup> Occlusion

Traitement

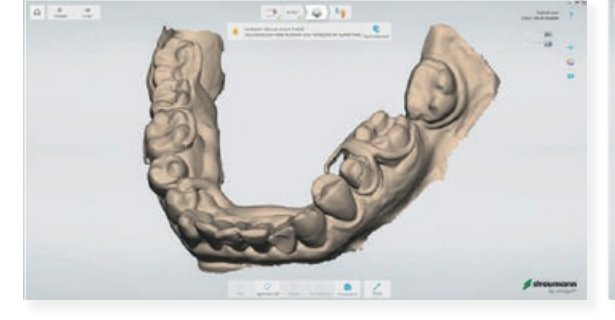

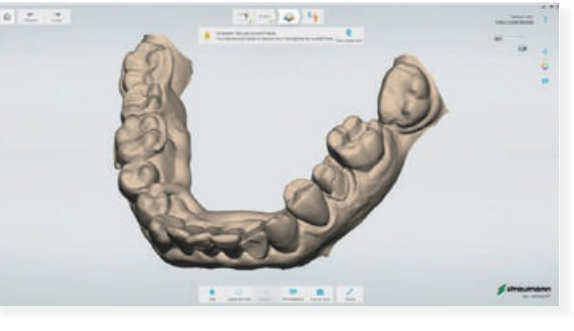

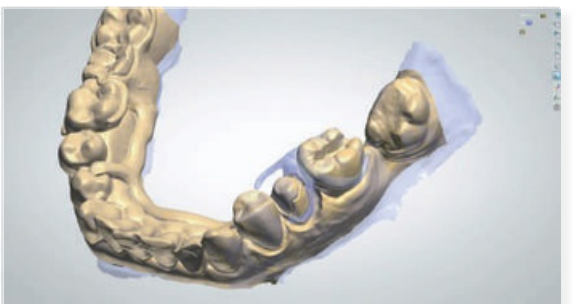

Vue des scans superposés chez LAB

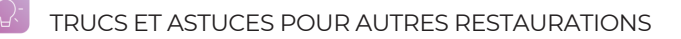

Conserver une occlusion

Un scan supplémentaire sera nécessaire pour réaliser ce type de restauration. Pour se faire, cliquer sur "Pré-préparation" lorsque que vous renseignez votre commande puis procéder aux scans suivants :

(1) Scan d'occlusion avant préparation ou avant dépose du bridge 2) Scan du Maxillaire après préparation du avant dépose du bridge 2) Scan du Maxillaire après préparation des tantes du dépose du bridge 2 3 (4)

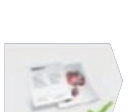

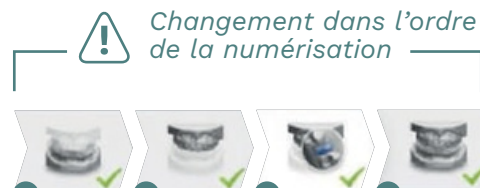

Scan Maxillaire

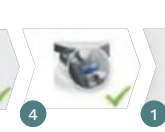

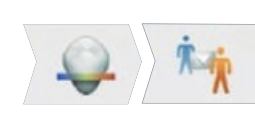

Renseigner la commande

Scan Mandibule

Scan Scan Supplément<sup>o</sup> Occlusion

Post-Traitement Envoi

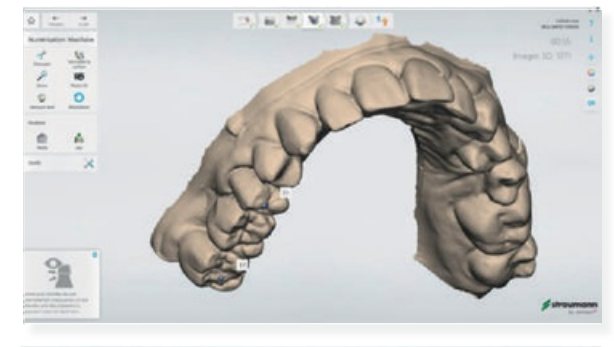

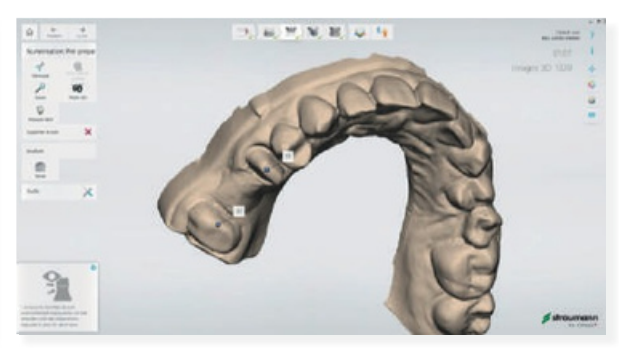

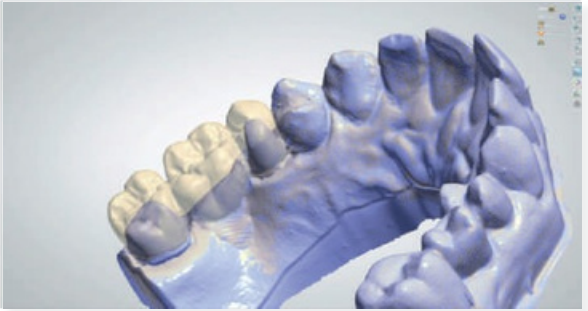

Vue des scans superposés chez LAB

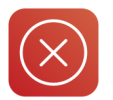

L'empreinte optique nous oblige à beaucoup plus de rigueur, il n'y a plus de place à l'interprétation. Un mauvais scan sera pour des raisons évidentes regrettablement refusé avant la mise en production du cas.

# <u>\_</u>-

Procéder à un rapide contrôle de vos scans avant envoi tant que vous avez votre patient au fauteuil.

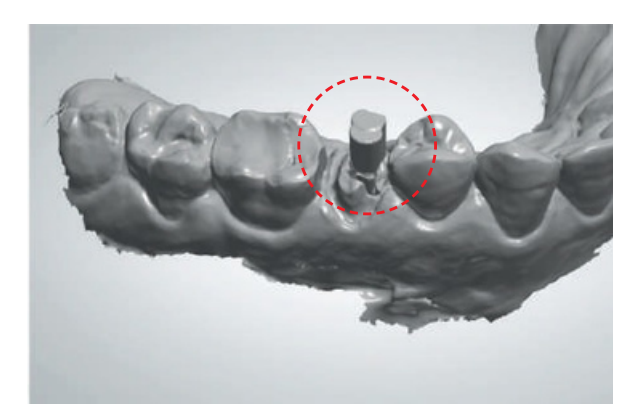

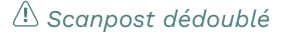

\land Manque d'images de scan

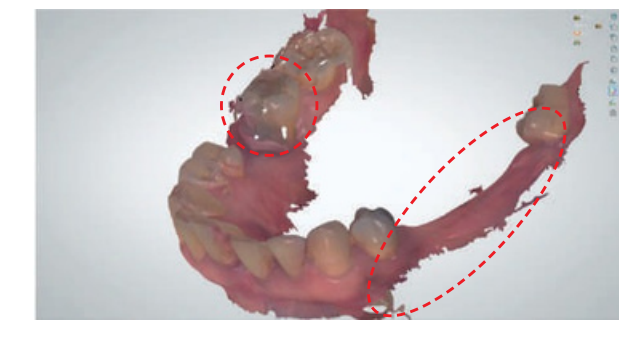

\land Déformation, manque de scan

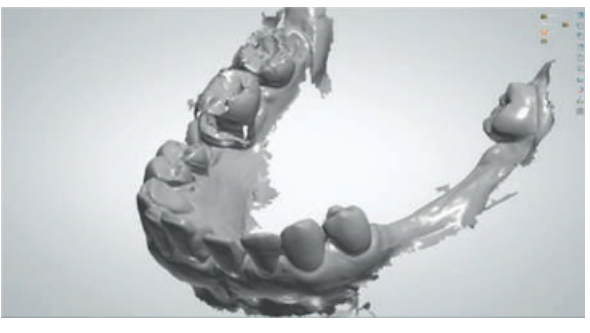

A Même cliché en version monochrome aide à visualiser les erreurs

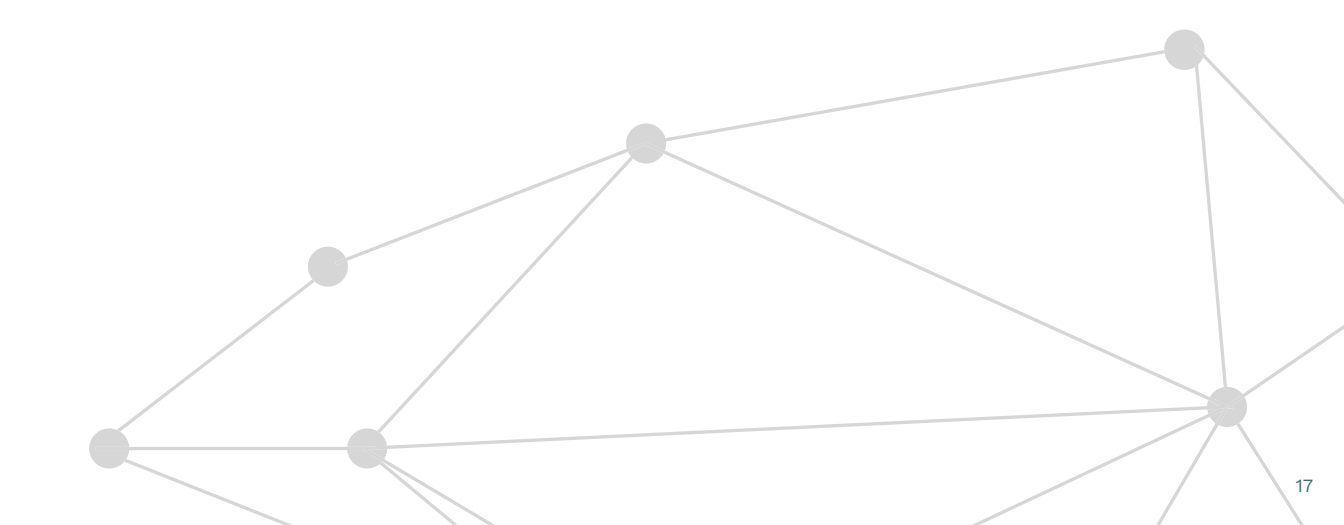

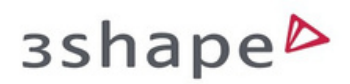

Retrouver tous les conseils pratiques en images sur :

https://www.youtube.com/@3ShapeTrainingVideos/videos

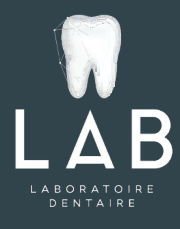

20 rue Drouot 75009 Paris Tél. : 01 48 22 10 08 contact@labfrance.fr

www.labfrance.fr www.labtrack.org

RCS Paris 830 754 289